# Overview

## **Controls and Indicators**

AirPlay Wireless Audio mode -

Local iPod Audio mode

(play audio via USB sync cable or aux-in)

(audio via iOS device or iTunes)

power —

**\_\_\_** 

12V 3A

aux-in -

AC power -----

USB Port

(Sync, Charge, Play and firmware updates)

TOP PANEL

0 0 g e e) m m m

volume

REAR PANEL

ethernet

(direct network connection

iPod and iTunes

music controls

- firmware status LED

- Wi-Fi network setup

- Wi-Fi network status LED

status LED

Hana

status network setup

0\_\_\_\_\_

## What's in the Box

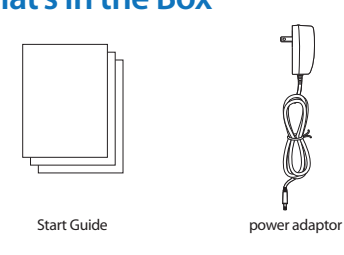

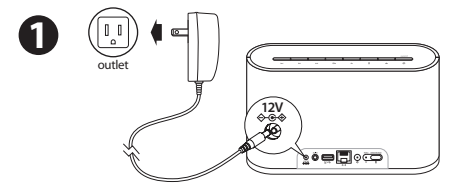

- Download the latest software updates for iTunes and your iOS device to ensure that you are able to enjoy the latest AirPlay enhancements and compatibility

600

remote

2

USB sync

cable

\_\_\_\_\_

Home

iW2 Speaker

\_\_\_\_\_

Home

allow 20 seconds to allow system to startup

- Download the iHome Connect app for iPod touch, iPhone and iPad.
- Have your Wi-Fi network name (SSID) and password (if applicable) available for reference
- $\checkmark$  Verify that your Wi-Fi network and router is discoverable.
- If you use security for your network, use WPA/WPA2 security (not WEP or WPA/WPA2 enterprise)
- ✓ If you use Ethernet, please enable your router DHCP function.

Note: AirPlay requires iTunes 10.1 (Mac and PC) or later; OR an iPad, iPad 2, iPhone 4, iPhone 3GS, iPod touch (4th, 3rd, and 2nd generations) with iOS 4.2 or later. The iHome Connect app requires iOS 4.0 or later.

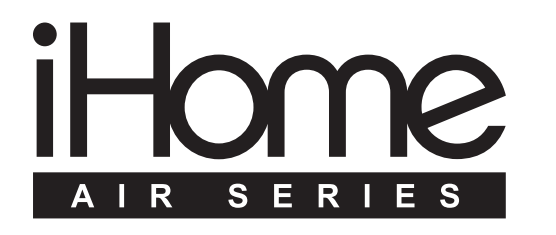

# iW2 Start Guide

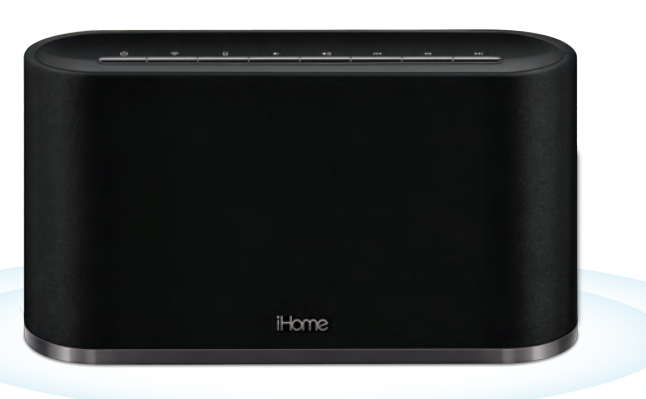

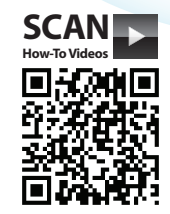

Visit our website for additional help and how-to videos www.ihomeaudio.com/support/airplay/

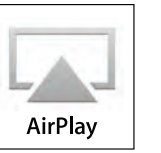

# **Step 1 - Getting Started**

## Powering on the iW2

connect to power source

## Check list before proceeding to Step 2

- ✓ To enjoy AirPlay wireless audio, you must have the following:
- iTunes or an iOS device (iPod touch, iPhone, or iPad).
- A functioning home network with Wi-Fi

# **Step 2 - Network Setup for AirPlay**

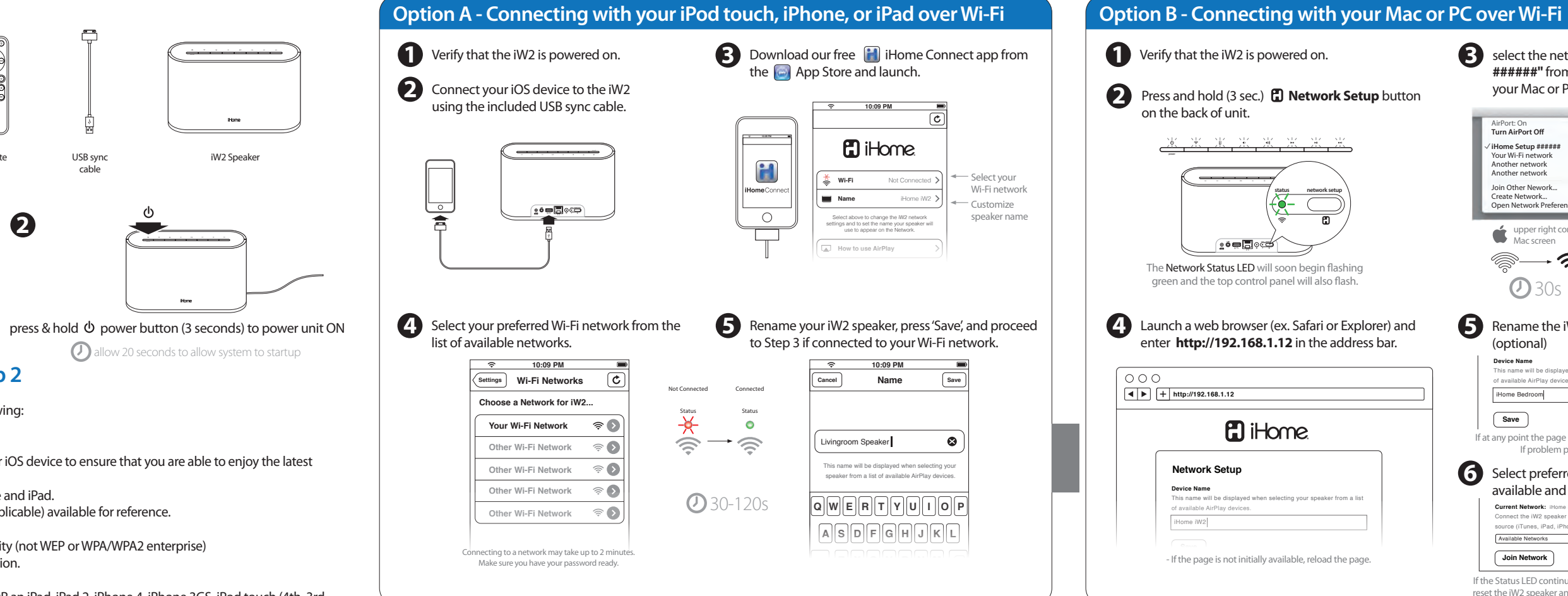

| ]                                  |   |
|------------------------------------|---|
| ome                                |   |
|                                    | ( |
| selecting your speaker from a list |   |
| available, reload the page.        |   |

B select the network called **"iHome Setup** ######" from Wi-Fi network settings on vour Mac or PC.

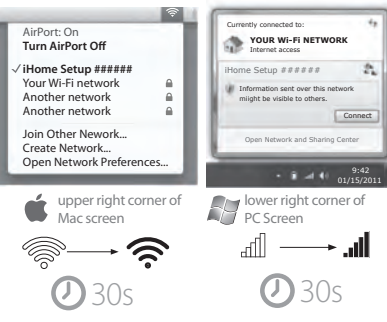

**6** Rename the iW2 speaker and click 'Save'.

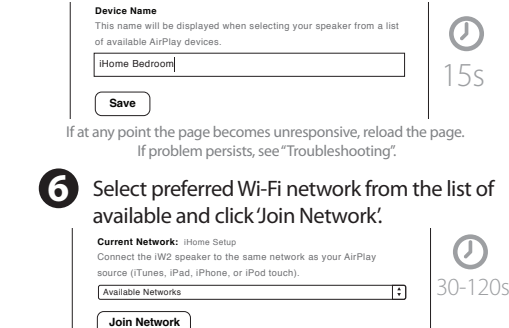

If the Status LED continues to flash green for more than 2 minutes, reset the iW2 speaker and repeat the Wi-Fi Network Setup process.

# **Option C - Connecting directly via Ethernet**

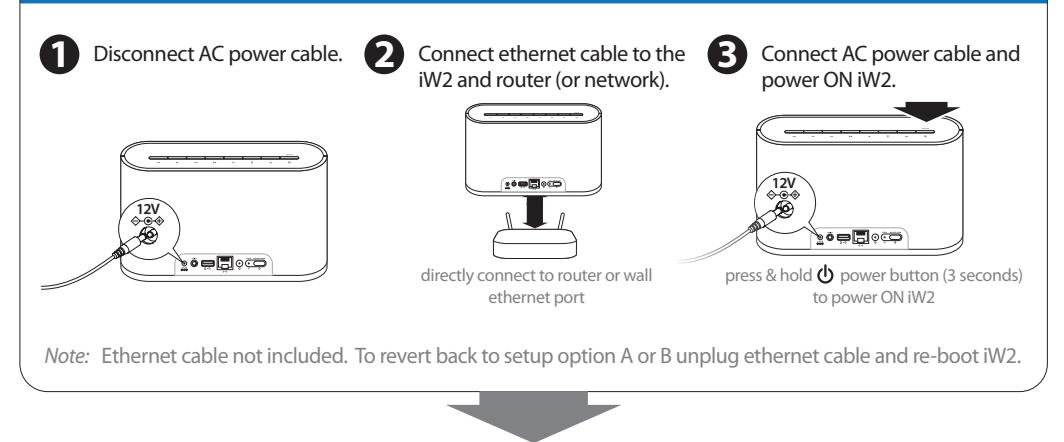

## Success!

the iW2 is on.

1. Verify that the Network Status LED is green to confirm if the iW2 is successfully connected to a network. 2. Disconnect your Mac/PC from "iHome Setup ######" and then connect your computer to the same network

3. Keep reading to learn how to use the iW2 and control your iTunes and iOS audio content

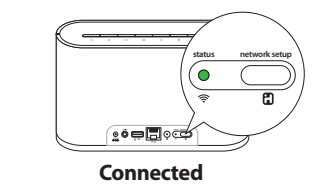

the Network Status LED is green, the iW2 i connected to a network

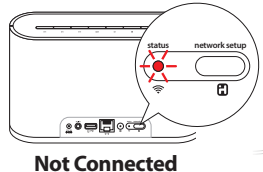

the Network Status LED is flashing red, the IW2 is not connected to a network because, either: - The iW2 has not been connected to a Wi-Fi network There is a problem with your Wi-Fi network - Or, the iW2 is out of range

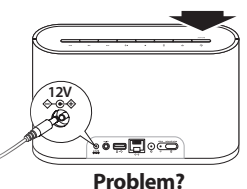

Reset the iW2 Speaker: Unplug power, wait 30 seconds then reconner Press & hold power button (3 seconds) Repeat iW2 Wi-Fi Network Setup process if necessa

Visit our website for additional help and instructional videos: www.ihomeaudio.com/support/airplay/

# Step 3 - Play

## AirPlay & iPod touch, iPhone, or iPad

### Using an iOS device:

- 1. Connect your iOS device to the same Wi-Fi network as iW2. Go to 💽 Settings --> 🛜 Wi-Fi on your iOS device.
- 2. Tap on 💋 iPod/Music app, look for the 🗔 AirPlay button next to the iPod music transport controls.
- 3. Tap on the AirPlay icon and choose iW2 from the list of speakers. If the iW2 speaker is not available, restart your iOS device and verify that the iW2 is powered on.
- 4. Press play.

# AirPlay & iTunes

- Using a Mac or PC with iTunes (AirPlay streaming is designed for iTunes media and audio content only):
- 1. Connect your Mac or PC to the same Wi-Fi network as iW2.
- 2. Open 👩 iTunes on your computer.
- 3. Within Tunes open "Preferences", Select the "Devices" tab, and 🗹 activate the following option: "Allow iTunes control from remote speakers"
- 4. Click OK, close iTunes preferences.
- 5. Look for the AirPlay icon in the bottom right corner of the iTunes window.
- 6. Click the AirPlay icon and choose iW2 from the list of speakers. Click "Multiple Speakers..." to select additional AirPlay speakers. If the iW2 speaker is not available, restart iTunes and verify that the iW2 is powered on. 7. Press play.

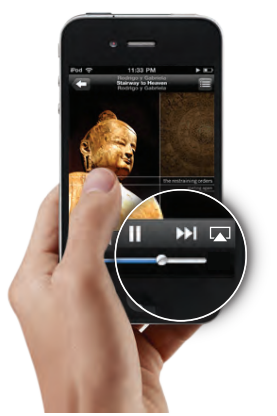

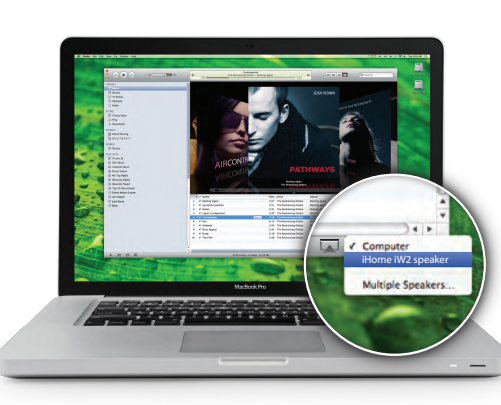

# Step 4 - Control

# AirPlay Wireless Audio Mode

### Enjoy AirPlay audio anywhere:

1. Press  $\mathbf{\Phi}$  to exit standby mode and power the iW2 ON.

- 2. Press 🗢 for wireless audio mode and listen to AirPlay music.
- 3. Use 🛤 🖬 🛏 buttons on the iW2 or iW2 remote to control streaming AirPlay content.

# Local iPod Audio Mode

### Charge and Play iPod & iPhone using iPod USB sync cable:

- 1. Connect USB sync cable to iW2's USB port.
- 2. Press D Local audio mode button and enjoy iPod and iPhone charging and audio plavback.
- vour iPod music.

Note: Use Local Audio mode to play music via USB and Aux-in.

# Front Status Indicators

### iW2 front status indicator LED:

- Green when touching a button on the remote.
- Green, blinking when volume is muted.

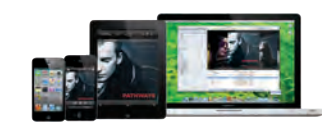

(iPhone & sync charge stand not included)

status LED

iHome's AirPlay solutions provide an affordable way to enjoy a truly wireless home audio experience anywhere you want; kitchen, bedroom, livingroom or patio.

same Wi-Fi network.

# iOS Music App Streaming

PANDORA® and iHeartRadio®

## iHome+Apps

- iHome Radio listen to radio stations from around the world.
- iHome Connect easy network setup for iHome speakers with AirPlay.

© 2011 SDI Technologies Inc. All rights reserved. PANDORA® is a registered trademark of Pandora Media Inc. Printed in China.

### iW2 09222011-A

# Step 5 - Enhance

### Multi-room audio

### Add AirPlay-enabled speakers to any room

## Apple Remote App

### Control iTunes playback anywhere in the house

Download Apple's Remote app free from the App Store to your iOS device and control your iTunes library and AirPlay speakers wirelessly when connected to the

Turn your iW2 system into an internet radio when you use AirPlay audio streaming with your favorite iOS music apps.

- iW2 works with a suite of iHome apps available on the app store.
- iHome Set control iW2 features like EQ, Volume and more.
- iHome Sleep wake to custom alarms and music plavlists.
- iHome and the 🕄 logo are registered trademarks of SDI Technologies.
- AirPlay, iPad, iPhone, iPod touch, iPod, are registered trademarks of Apple Inc.
- iHeartRadio® is a registered trademark of Clear Channel Communications. Inc.

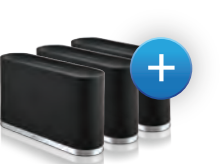

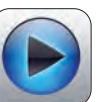

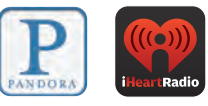

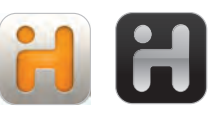

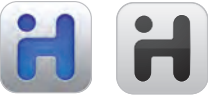

# Troubleshooting

| Problem                                                                                                    | Solution                                                                                                    |
|----------------------------------------------------------------------------------------------------|----------------------------------------------------------------------------------------------------|
| l am unable to connect the iW2 to<br>my home Wi-Fi network.                                                                        | <ol> <li>Try using the free iHome Connect app.</li> <li>Verify that your Wi-Fi network is functioning that the firmware of your router is up-to-date.</li> <li>Verify that your router is discoverable.</li> <li>Use Open or WPA/WPA2 Personal security settings (not WEP or Enterprise).</li> <li>Make sure that the SSID name of your home router consists of normal characters or digits, with no space or special characters.</li> <li>Move the iW2 closer to your network access point; the Wi-Fi signal is weak or the iW2 is out of range of your Wi-Fi network.</li> <li>iW2 Hardware Reset:         <ul> <li>Unplug &amp; Reconnect AC cable.</li> <li>Press &amp; hold power button (3 seconds) to power iW2 ON.</li> <li>Bepeat Network Setup if necessary.</li> </ul> </li> </ol> |
| I've successfully connected the iW2<br>to my home network, but I cannot<br>select the iW2 speaker from iTunes<br>or my iOS Device. | <ol> <li>The iW2 speaker must be on the same network as your AirPlay<br/>source.</li> <li>Verify you have the latest version of iTunes and/or iOS.</li> <li>Try restarting iTunes or your iOS device.</li> <li><i>Note:</i> The original iPhone, iPhone 3G, and iPod touch (1st gener-<br/>ation) do not support AirPlay.</li> </ol>                                                                                                    |
| I've selected the iW2 speaker as my<br>AirPlay audio source, but I do not<br>hear any music.                                       | <ol> <li>Verify that the volume is not muted or set to 0.</li> <li>Verify that there is not another iTunes library or iOS device<br/>connected to the iW2 speaker.</li> <li>Try restarting iTunes or your iOS device.</li> </ol>                                                                                                    |
| The iW2 doesn't respond or doesn't turn ON.                                                                                        | <ol> <li>Verify that the adaptor is connected and the power outlet is<br/>always 'live' (not controlled by a wall switch).</li> <li>iW2 Hardware Reset:         <ul> <li>Unplug &amp; Reconnect AC cable, wait 30 seconds.</li> <li>Press &amp; hold power button (3 seconds) to power iW2 ON.</li> </ul> </li> </ol>                                                                                                    |